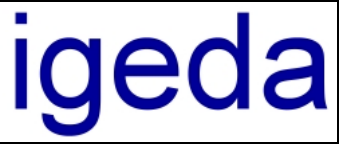

# Info zum DMP Update 3.80

### 1 BEB 2009 Datei in das DMP Listenverzeichnis laden

Starten Sie den DMP-Dialog "Stammdaten", wechseln Sie zur Registerkarte "Listen" und wählen Sie die gewünschte Unterregisterkarte (Liste 1 - Liste 8), in die Sie die neue BEB 2009 Liste laden wollen. (Die Registerkartenbezeichnung z.Bsp: "BEB 2009" können Sie über den DMP Hauptmenüpunkt "Extras/Optionen/Systemeinstellungen" auf der Registerkarte "Einstellungen/ Sonstiges" anpassen.)

Klicken Sie innerhalb der Positionstabelle die rechte Maustaste, so dass nachstehendes Kontextmenü angezeigt wird, und wählen Sie (mit der linken Maustaste) den Menüpunkt "**BEB 2009 importieren**...". Bitte beachten Sie, dass Sie eine evtl. vorhandene alte Liste vorher löschen (über den Menüpunkt "**Alle Datensätze löschen**" im Kontextmenü).

| DMP 2000 - Demomandant - [ Stammdaten - BEB 20                                  | 2009 ]                                                            | x          |
|---------------------------------------------------------------------------------|-------------------------------------------------------------------|------------|
| 😡 Datei Bearbeiten Ansicht Auftragswesen Star                                   | ammdaten Report Extras Module Fenster Hilfe 🛛 🖃                   | r ×        |
| $\bowtie \triangleleft \triangleright \bowtie + - \checkmark \checkmark \aleph$ | 🖨 <b>?</b> 🎦                                                      | 2          |
| Kunden Patienten Mitarbeiter Lieferar                                           | anten Interessenten Listen Jumbos                                 | <b>m</b>   |
|                                                                                 | Live C Live 7 Live 8 Metaviel Constinue                           | ā          |
| Setiet nach Kenntle                                                             |                                                                   | J          |
|                                                                                 |                                                                   | a.         |
| Kenn-Nr Bezeichnung Preis 1 Pr                                                  | Preis 2 Preis 3 Preis 4 Preis 5 Preis 6 Preis 7 Preis 8 Preis 9 A |            |
|                                                                                 | Neuer Datensatz                                                   |            |
|                                                                                 | Datensatz löschen                                                 |            |
|                                                                                 |                                                                   | -          |
|                                                                                 | Alle Datensätze löschen                                           | 2          |
|                                                                                 | Preis kopieren                                                    |            |
|                                                                                 | Preis ändern 🔸                                                    | $\bigcirc$ |
|                                                                                 | Preis löschen                                                     | ×          |
|                                                                                 | Preis 1 in "Preis 2 - Preis 9" kopieren                           | $\sim$     |
|                                                                                 | Preisspalte kopieren                                              | ×          |
|                                                                                 | Preisspalte ändern                                                | <u></u>    |
|                                                                                 | Preisspalte löschen                                               |            |
|                                                                                 | Preisspalte 1 in "Spalte 2 - Spalte 9" kopieren                   |            |
|                                                                                 | Daten +                                                           |            |
|                                                                                 | Liste kopieren 🔸                                                  |            |
|                                                                                 | Liste importieren                                                 |            |
|                                                                                 | Liste exportieren                                                 |            |
|                                                                                 | Liste als Webseite speichern                                      |            |
|                                                                                 | BEB 2009 importieren                                              | 2          |
|                                                                                 | Alle Spalten anzeigen                                             | ż          |
| <u> </u>                                                                        | Mehrfachauswahl aktivieren                                        |            |
| Datensätze: 0 Modus: Listen ansehen                                             | Liste in Tabelle bearbeiten                                       |            |
| Samstag, 10. Januar 2009 22:11:03 Administrator                                 | r                                                                 | //         |

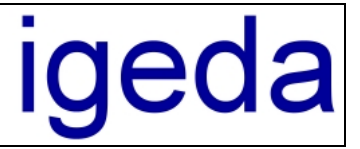

Im nachfolgenden Dialogfenster "Öffnen" wählen Sie die vom VDZI erhaltene Liste ("Download BEB-Zahntechnik.txt"). Klicken Sie dann die Schaltfläche "Öffnen", um die Liste zu laden.

| 🕅 Öffnen                 |                     |                          | -    |                | ×        |
|--------------------------|---------------------|--------------------------|------|----------------|----------|
| <u>S</u> uchen in:       | 📗 Listen            |                          | • +  | - 🗈 💣 🎫        |          |
| <b>S</b>                 | Name                | *                        |      | Änderungsdatum | >>       |
| Zuletzt besuchte<br>Orte | Download BE         | B-Zahntechnik.txt        |      |                |          |
| Deddar                   |                     |                          |      |                |          |
| Desktop                  |                     |                          |      |                |          |
| Tobias                   |                     |                          |      |                |          |
|                          |                     |                          |      |                |          |
| Computer                 |                     |                          |      |                |          |
|                          |                     |                          |      |                |          |
| Netzwerk                 | Datei <u>n</u> ame: | Download BEB-Zahntechnik | .txt | •              | Öffnen   |
|                          | Dateityp:           | Text-Datei               |      | ▼ A            | bbrechen |

### 2 PDF-Drucker um Belege per E-Mail zu senden

Über den neuen im DMP integrierten PDF Drucker "**DMP novaPDF**" können Sie Ihre Belege dokumentenecht und änderungssicher per E-Mail versenden. Klicken Sie dazu einfach auf die E-Mail Schaltfläche **E**. DMP generiert dann automatisch den Beleg als PDF-Datei, öffnet das im Betriebssystem hinterlegte Standard E-Mail Programm und erstellt eine neue E-Mail mit der Kunden E-Mail Adresse und der PDF-Datei im Anhang.

| 🕅 Auftragswesen - Rechnun                                                  | g - R070300001 [Berger / Maria Herm                                                                                        | anns]                                                                                                    |
|----------------------------------------------------------------------------|----------------------------------------------------------------------------------------------------|----------------------------------------------------------------------------------------------------|
| H 4 F F + -                                                                | 🔺 🧭 ≲ 🔲 🖪 Belegdaten überneh                                                                                               | imen 🚑 📾 🖃 👿 🝳 ? 📱                                                                                                    |
| Rechnungen Gutschriften                                                    | Angebote Reklamationen                                                                                                    | Kulanzen Aufstellun <mark>, Beleg mailen</mark> jen                                                                                                    |
| Daten Positione                                                            | en Bilder Notizen                                                                                                    | Details                                                                                                    |
| Beleg-Nr R070300001                                                        | 🚡 📑 😨 06.01.2009 0                                                                                                    | ptionen 🗐 🔃 🖽 🕵 🔡 🖌 🛛 👫 …                                                                                                    |
| Kunde K00002 🎢<br>E Berger<br>Kurs 1<br>MwSt M 7 L<br>Preis Liste x Spalte | 003 Patient Frau Maria H   Produkt Teilkronen   € Auftrag   7 MPG / Konformitätserklä   1 Image: Positionenzusatztext über | Iermanns To The Termanns The Termanns The Termanns The Terman Terman Terma<br>Terman Terman Terman Terman Terman Terman Terman Terman Terman Terman Terman Terman Terman Terman Terman Terman Terman Terman Terman Terman Terman Terman Terman Terman Terman Terman Terman Terman Terman Terman Terman Terman Terman Term |
|                                                                            |                                                                                                    |                                                                                                    |
| Endbetrag: 201,46 €                                                        | Modus: Rechnungen ansehen                                                                                                  | Gewinn: 11,64 € Kosten: 176,64 € Zeit: 2 //                                                                                                    |

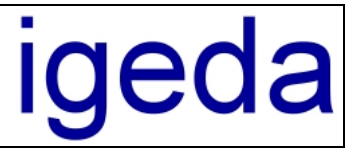

| <b>C</b> ) | 🚽 ") U 4        | * * 🛃 *        | ■ Beleg-Ema     | ail R070300001 - Nacl | hricht (HTML)   |            |
|------------|-----------------|----------------|-----------------|-----------------------|-----------------|------------|
|            | Nachricht       | Einfügen       | Optionen        | Text formatieren      | Entwicklertools | 0          |
| Diese I    | Nachricht wurde | e noch nicht g | esendet.        |                       |                 |            |
|            | An              | info@igeda.c   | <u>om</u>       |                       |                 |            |
| Sender     | n <u>Cc</u>     |                |                 |                       |                 |            |
| Konto      | ▼ Bcc           |                |                 |                       |                 |            |
|            | Betreff:        | Beleg-Email    | R070300001      |                       |                 |            |
|            | Angefügt:       | R070300        | 001.pdf (17 KB) |                       |                 |            |
|            |                 |                |                 |                       |                 | <b>E</b> 3 |
|            |                 |                |                 |                       |                 |            |
|            |                 |                |                 |                       |                 |            |
|            |                 |                |                 |                       |                 | <b>•</b>   |

Bitte beachten Sie, dass in den Optionen / Systemeinstellungen und in den Optionen / Druckeinstellungen nachfolgende Einstellungen gesetzt sind:

| Allgemeines Standardtexte Kunden Standar            | rdtexte System | Listeninhalte |
|-----------------------------------------------------|----------------|---------------|
| Einstellungen Voreinstellungen Lokale Einstellunger | n Sonstiges    | Beleg E-Ma    |
| instellungen Belege als eMail senden                |                |               |
| Beleg über E-Mail (PDF) Drucker senden              |                |               |
| Beleg als Dateianhang senden                        |                |               |
| siehe Anhang: Beleg als Html-Datei                  |                |               |
| Beleg über MS-Outlook als Html-Mail senden          |                |               |
| eMail automatisch im Hintergrund senden             |                |               |
| Z Eirmenlaga senden 🔽 Belegbild senden              |                |               |

| ionen - Druckeinstellungen               |                                    | _                |
|------------------------------------------|------------------------------------|------------------|
| Druckformate Ausgabetexte Einstellu      | ngen Voreinstellungen              | Drucker          |
| Auftragswesen Kostenaufstellung Monats   | aufst./OP Stand.Fax/drucker Ko     | pien/eMail (pdf) |
| Kopiendrucker (lokal)                    | E-Mail-Drucker / PDF-Drucker (loka | I)               |
| Brother MFC-7820N                        | DMP PDF-Drucker nutzen ("DM        | P novaPDF'')     |
| Seitenränder Kopiendrucker in mm (lokal) | O externen PDF-Drucker nutzen      |                  |
| Rand-Oben 5 🗘                            | Brother MFC-7820N                  | <b>–</b>         |
| Rand-Unten                               |                                    |                  |
| Rand-Links 20 🗘                          |                                    |                  |
| Rand-Rechts                              |                                    |                  |

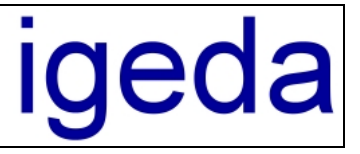

## Info zum Update 3.80

#### 3 Fernwartungstool "DMP Quick-Support"

Mit der DMP Quick-Support Komponente ersparen Sie sich umständliche Problembeschreibungen. Wir schauen uns direkt auf Ihrem Rechner an, was Sache ist! Innerhalb weniger Sekunden bauen wir via Internet eine Verbindung zu Ihrem Computer auf und arbeiten dann direkt auf Ihrem Rechner. Gemeinsam gehen wir dann das Problem an Ihrem Computer durch und lösen es. So wird aus dem Hotline-Fall eine qualifizierte Schulung.

Und auch der Datenschutz ist gewährleistet, da der Zugang zu Ihrem Rechner jedes Mal wieder über ein neues Passwort erfolgt, das Sie an uns vergeben – und nicht umgekehrt!

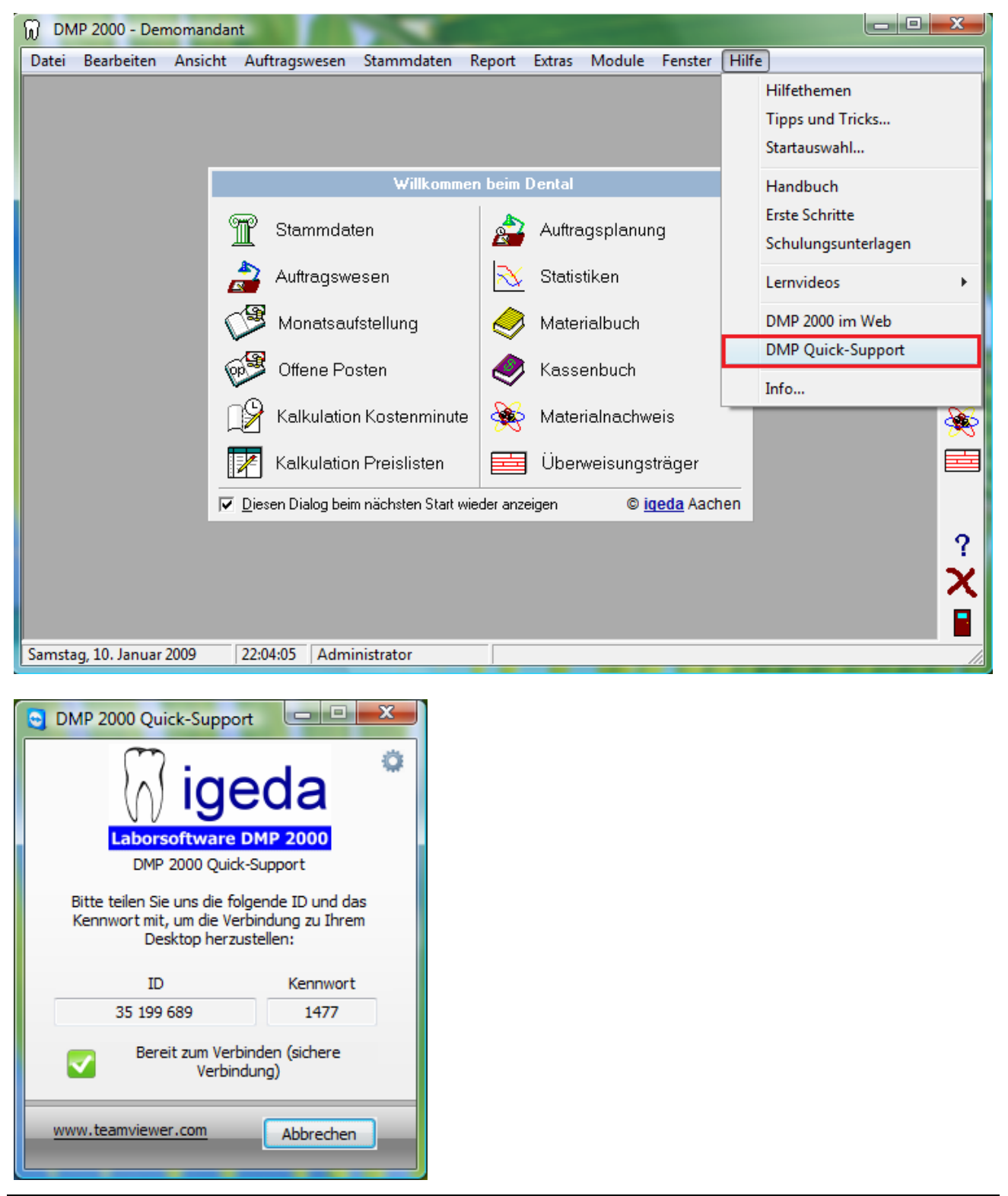